## MANUALE UTILIZZO SALA INSEGNANTI

Dovendo adeguare i computer della sala insegnanti con un nuovo sistema operativo (xp è stato tolto dal commercio) troverete alcune variazioni rispetto all'a.s. precedente.

All'avvio il computer viene chiesto di premere contemporaneamente ctrl + alt + canc

sul desktop compare il nome dell'ultimo utente che ha utilizzato il pc, cliccare su "cambia utente" – "altro utente" – ed inserire il **proprio utente e password**.

• (*per i docenti di nuova nomina*): la prima volta che si accede al server il computer chiederà di modificare la propria password per motivi di sicurezza.

Sul desktop troverete a disposizione il collegamento a

- "Dati comuni docenti"
- Registro elettronico mastercom
- Login di mastercom

Per poter accedere alla propria cartella personale si deve cliccare su

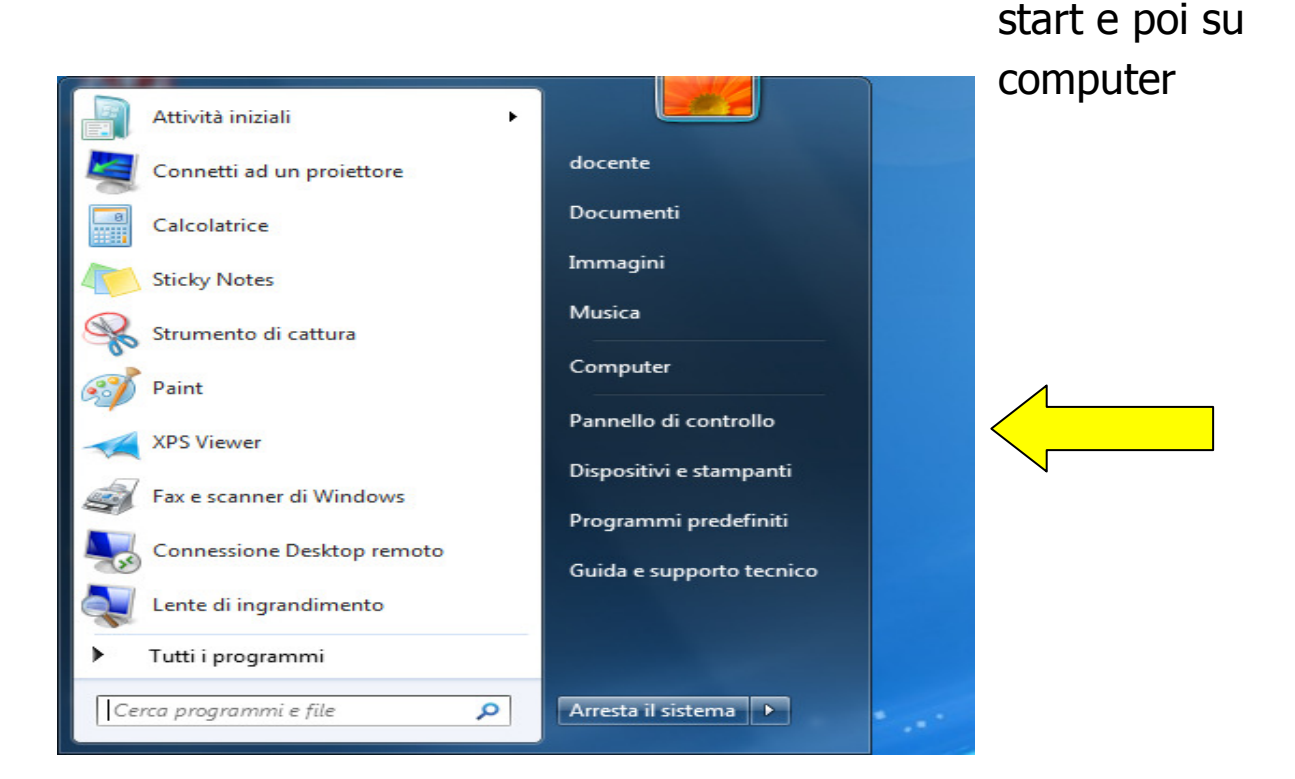

## Si aprirà la seguente finestra

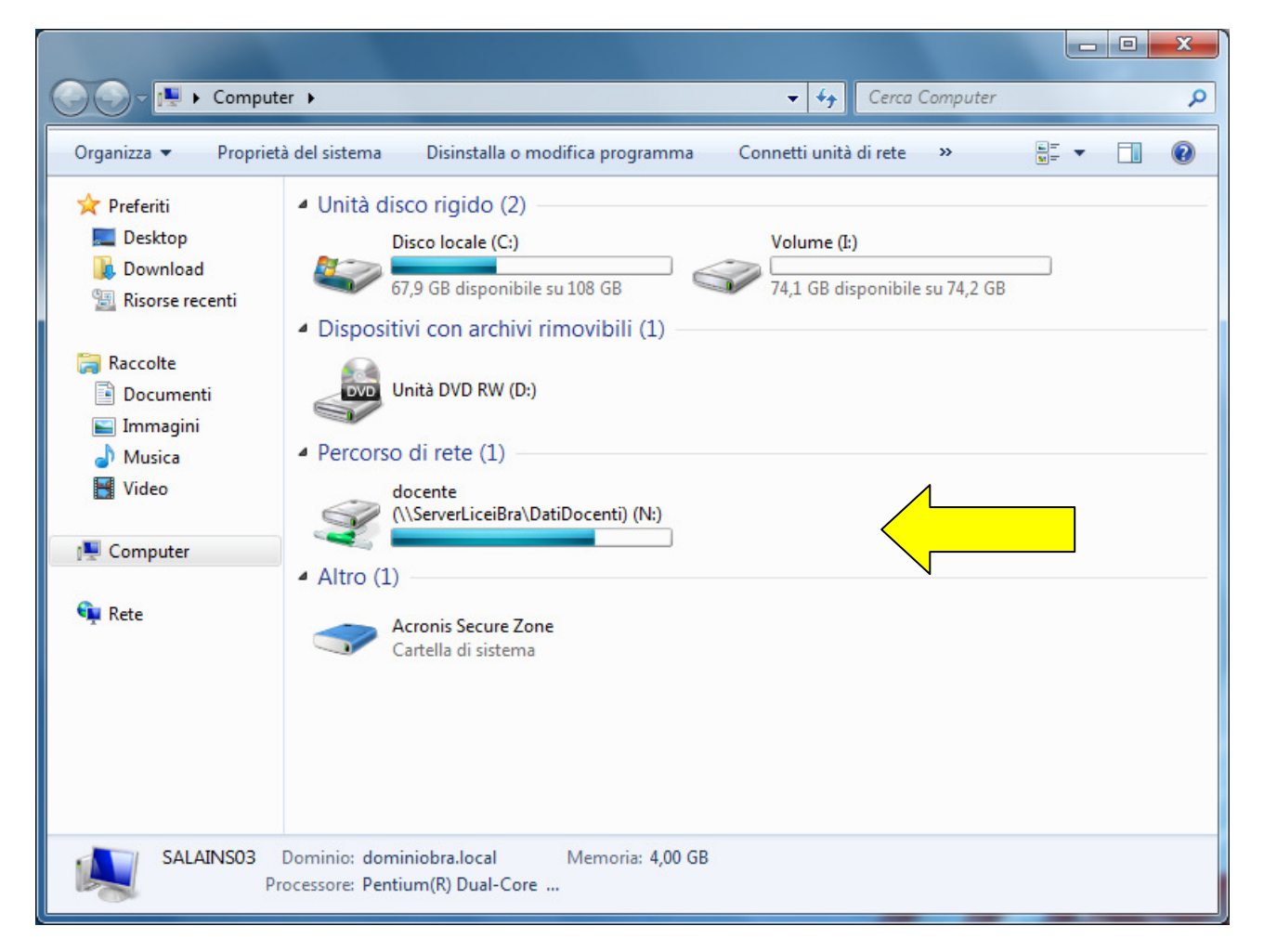

dove compare **la propria cartella personale** in percorso di rete (in questo caso compare il nome generico di docente)

Si ricorda che non è possibile salvare sul desktop o in documenti ma solamente nella propria cartella personale, in caso contrario i dati verranno persi al primo riavvio della macchina.

Quando si apre il Registro Elettronico o il Login di Mastercom Firefox mi chiede di acquisire il certificato di sicurezza

eseguire i seguenti passaggi:

| Importazione guidata                                               | 3 |
|--------------------------------------------------------------------|---|
| Importa impostazioni e dati                                        | Þ |
| Importa opzioni, segnalibri, cronologia, password e altri dati da: |   |
| Non importare nulla                                                |   |
|                                                                    |   |
|                                                                    |   |
|                                                                    |   |
|                                                                    |   |
|                                                                    |   |
|                                                                    |   |
| < <u>I</u> ndietro <u>Avanti</u> > Annulla                         | J |

## Cliccare non importare nulla avanti

| Browser | predefinito                                                                   |
|---------|-------------------------------------------------------------------------------|
| ?       | Firefox non è attualmente impostato come browser predefinito. Impostarlo ora? |
|         | Verifica sempre all'avvio di Firefox.                                         |
|         | Utilizza Firefox come browser predefinito Non adesso                          |

Cicclare utilizza Firefox come browser predefinito

|                                                                                                    |                                                                                                    |                                                                                                    |                                                                                                    |                                                                                                    | -                | _                                                                                                    |
|----------------------------------------------------------------------------------------------------|----------------------------------------------------------------------------------------------------|----------------------------------------------------------------------------------------------------|----------------------------------------------------------------------------------------------------|----------------------------------------------------------------------------------------------------|------------------|----------------------------------------------------------------------------------------------------|
| C <sup>e</sup> Q, Cerca                                                                                                    | ☆自                                                                                                    | +                                                                                                    | ⋒                                                                                                    | 9                                                                                                    |                  | ≡                                                                                                    |
| Cerca      A Cerca      A |                                                                                                    | •                                                                                                    |                                                                                                    | <u>ه</u>                                                                                                    | 5                | =                                                                                                    |
|                                                                                                    | C error      esta connessione non è      ura      ore di 192.168.1.3 ha configurato il sito in modo non corretto. Per     potenziali furti di informazioni Firefox ha interrotto la connessione.     ri informazioni      Torna indietro Avanzate  eggnala errori di questo tipo per aiutare Mozilla a identificare i siti     arati in modo errato      68.1.3 utilizza un certificato di sicurezza non valido.      ificato è valido solo per i seguenti nomi:     gistroelettronico.com     e di errore: SSL_ERROR_BAD_CERT_DOMAIN  ilungi ecrezione. | c       Q. Cerco    cesta connessione non è          ura    re di 192.168.1.3 ha configurato il sito in modo non corretto. Per potenziali furti di informazioni Firefox ha interrotto la connessione. ri informazioni          Torna indietro       Avanzate         egnala errori di questo tipo per aiutare Mozilla a identificare i siti arati in modo errato         68.1.3 utilizza un certificato di sicurezza non valido.         ificato è valido solo per i seguenti nomi:         gistroelettronico.com, registroelettronico.com         e di errore: SSL_ERROR_BAD_CERT_DOMAIN         utuni ercezione. | C       Q. Cerco    esta connessione non è          ura    re di 192.168.1.3 ha configurato il sito in modo non corretto. Per potenziali furti di informazioni Firefox ha interrotto la connessione. ri informazioni          Torna indietro       Avanzate         egnala errori di questo tipo per aiutare Mozilla a identificare i siti         rati in modo errato         68.1.3 utilizza un certificato di sicurezza non valido.         ificato è valido solo per i seguenti nomi:         gistroelettronico.com, registroelettronico.com         e di errore: SSL_ERROR_BAD_CERT_DOMAIN         utingi ercezione | C Cerco     A      A | c       Q. Cerca | C Cerco C Cerco C |

## Cliccare su Avanzate

| Aggiungi eccezione di sicurezza                                                                                                    |   |
|----------------------------------------------------------------------------------------------------|---|
| Si sta per modificare il modo in cui Firefox identifica questo sito.<br>Banche, negozi e altri siti pubblici affidabili non chiederanno di fare questa operazione. |   |
| Server                                                                                                    |   |
| Indirizzo: https://192.168.1.3/registro/index.php Acguisisci certificato                                                                                           |   |
| Stato del certificato                                                                                                    |   |
| Il sito ha cercato di identificarsi fornendo informazioni non valide.                                                                                              |   |
| Sito errato                                                                                                    |   |
| Il certificato appartiene a un altro sito, potrebbe trattarsi di un tentativo di sostituirsi al sito<br>originale.                                                 |   |
|                                                                                                    |   |
| Salva eccezione in modo permanente                                                                                                    |   |
| Conferma eccezione di sicurezza Annulla                                                                                                    | ] |

Cliccare su Conferma eccezione di sicurezza